## **Consultar Fatura**

Para consultar uma fatura, acesse a tela de Faturas disponível no menu Financeiro > Faturas.

Será apresentada a tela, conforme a imagem a seguir:

| Faturas                                                                                                    |                                                          |                                                                        | X                                             |
|----------------------------------------------------------------------------------------------------|----------------------------------------------------------|------------------------------------------------------------------------|-----------------------------------------------|
| Faturas     Data da Fatura     □ Todas as datas <sup>©</sup> Em Aberto<br><sup>©</sup> Todas<br><sup>©</sup> Baixadas     Data Inicial     □ Todas as datas            13/12/2018 <sup>©</sup> 13/12/2018 <sup>©</sup> <sup>©</sup> | Selecionar a empresa<br>Empres ID Nome<br>Todas Empresas | N <sup>®</sup> da Fatura ID<br>Fatura ID<br>Cidade<br>Cidade<br>Cidade |                                               |
| I d         Nome                                                                                                    | N <sup>®</sup> Fatura Data Fecha. Data Fatura            | Hora Fatura Data Venc. Valor Fatura Desconto Juros                     | Multa A Receber Baixada Operador              |
| <                                                                                                    |                                                          |                                                                        | >                                             |
| (F6) Marca/Desm. (F7) Marca Todos (F8) Desm. Todos                                                                                                    |                                                          | 0%                                                                     | Total marcado: B\$ 0.00 Total garai: B\$ 0.00 |
| ¢° <u>E</u> fetuar Baixa                                                                                                    |                                                          | Arquivo VIPP Co                                                        | preios E-mails Arq. Bancário 🕞 Imprimir       |

Figura 01 - Faturas

## **Filtros**

- Faturas Poderá visualizar as faturas em aberto, as baixadas ou todas.
- Data da Fatura É possível selecionar um período ou visualizar todas as datas.
- Empresa Serão apresentadas apenas as faturas da empresa selecionada.
- Fatura ID Será pesquisada diretamente o número da fatura informada desconsiderando todos os outros filtros.
- Cidade Serão apresentadas apenas as cidades selecionadas.

## **Consultar faturas**

Após selecionar os filtros desejados, Ocique em Após selecionar a (s) fatura(s), conforme imagem abaixo:

| Faturas                                      |                   |                   |        |             |              |             |              |               |          |        |          |               |            |        |           |         |          |            |       | X      |
|----------------------------------------------|-------------------|-------------------|--------|-------------|--------------|-------------|--------------|---------------|----------|--------|----------|---------------|------------|--------|-----------|---------|----------|------------|-------|--------|
| Faturas                                      | Data da Fatura    | 🔽 Todas as datas  | Seleci | ionar a emp | esa          |             | Nº da Fatura | Filtro Cidade |          |        |          |               |            |        |           |         |          |            |       |        |
| <ul> <li>Em Aberto</li> <li>Todas</li> </ul> | Data Inicial      | Data final        | Empre  | IS ID Nome  |              |             | Fatura ID    | Cidade        |          |        |          |               |            |        |           |         |          |            |       |        |
| C Baixadas                                   | 13/12/2018        | 13/12/2018        | 64420  | о јемр      | RESA PARA DU | JUMEN 💌     |              | 1             |          | Q, A   | brir     |               |            |        |           |         |          |            |       |        |
| Faturas encontradas Histórico                |                   |                   |        |             |              |             |              |               |          |        |          |               |            |        |           |         |          |            |       |        |
| Id Nom                                       | e                 |                   |        | Nº Fatura   | Data Fecha.  | Data Fatura | Hora Fatura  | Data Venc.    | Valor Fa | atura  | Desconto | Juros         | Multa      |        | A Receber | E       | aixada   | Operador   |       |        |
| ▲10109 CON <sup>®</sup>                      | VENIADO PARA DO   | CUMENTACAO CON    | VENIO  | 002847      | 15/12/2018   | 13/12/2018  | 14:28:43     | 20/12/2018    |          | 200,00 | 0,00     | 0,00          | )          | 0,00   | 20        | 0,00    | N        | 1          |       |        |
|                                              |                   |                   |        |             |              |             |              |               |          |        |          |               |            |        |           |         |          |            |       |        |
|                                              |                   |                   |        |             |              |             |              |               |          |        |          |               |            |        |           |         |          |            |       |        |
|                                              |                   |                   |        |             |              |             |              |               |          |        |          |               |            |        |           |         |          |            |       |        |
|                                              |                   |                   |        |             |              |             |              |               |          |        |          |               |            |        |           |         |          |            |       |        |
|                                              |                   |                   |        |             |              |             |              |               |          |        |          |               |            |        |           |         |          |            |       |        |
|                                              |                   |                   |        |             |              |             |              |               |          |        |          |               |            |        |           |         |          |            |       |        |
|                                              |                   |                   |        |             |              |             |              |               |          |        |          |               |            |        |           |         |          |            |       |        |
|                                              |                   |                   |        |             |              |             |              |               |          |        |          |               |            |        |           |         |          |            |       |        |
|                                              |                   |                   |        |             |              |             |              |               |          |        |          |               |            |        |           |         |          |            |       |        |
|                                              |                   |                   |        |             |              |             |              |               |          |        |          |               |            |        |           |         |          |            |       |        |
|                                              |                   |                   |        |             |              |             |              |               |          |        |          |               |            |        |           |         |          |            |       |        |
|                                              |                   |                   |        |             |              |             |              |               |          |        |          |               |            |        |           |         |          |            |       |        |
|                                              |                   |                   |        |             |              |             |              |               |          |        |          |               |            |        |           |         |          |            |       |        |
|                                              |                   |                   |        |             |              |             |              |               |          |        |          |               |            |        |           |         |          |            |       |        |
|                                              |                   |                   |        |             |              |             |              |               |          |        |          |               |            |        |           |         |          |            |       |        |
|                                              |                   |                   |        |             |              |             |              |               |          |        |          |               |            |        |           |         |          |            |       |        |
|                                              |                   |                   |        |             |              |             |              |               |          |        |          |               |            |        |           |         |          |            |       |        |
|                                              |                   |                   |        |             |              |             |              |               |          |        |          |               |            |        |           |         |          |            |       |        |
|                                              |                   |                   |        |             |              |             |              |               |          |        |          |               |            |        |           |         |          |            |       |        |
| (E6) Marca/Desm                              | (E7) Marca Todos  | (F8) Deem Todas   | _      | _           |              | _           |              |               | _        | 0%     | _        | _             | _          | _      | _         | _       | _        | _          | _     |        |
| (r o) marca/Desm                             | (i v) marca rouos | (roy besint rodos |        |             |              |             |              |               |          | 0%     |          | 1             | l otal mar | rcado: | B         | \$ 0,00 | T To     | tal geral: | R\$   | 200,00 |
| <b>¢</b> <sup>ø</sup> <u>E</u> fetuar Bai    | ixa               |                   |        |             |              |             |              |               |          |        | Arquiv   | o VIPP Correi | os _       | E      | -mails    | Ar      | q. Bancá | rio        | 🖶 İmp | rimir  |

Figura 02 - Consultar Fatura